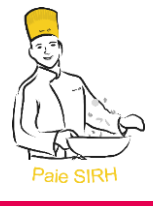

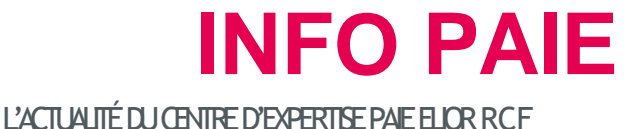

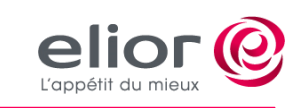

Octobre 2024 – N°73

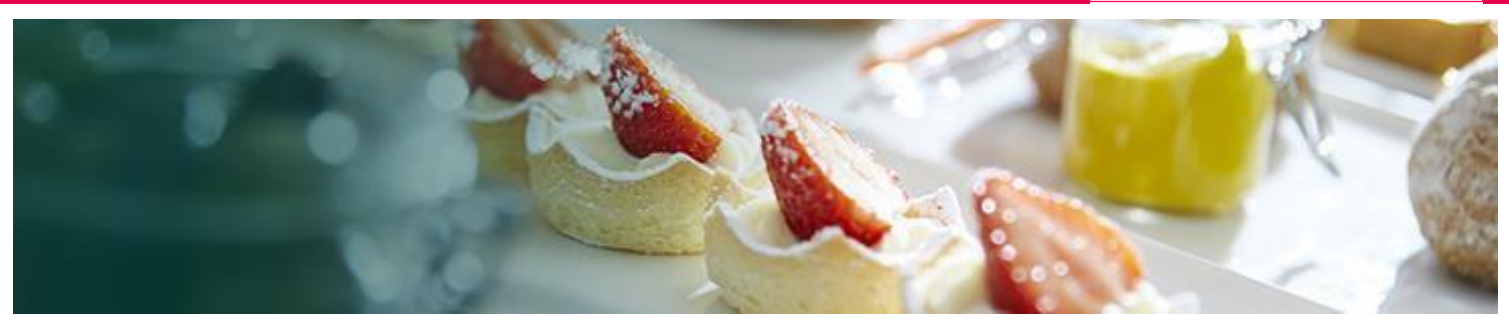

#### **CALENDRIER DE PAIE - LES DATES A RETENIR**

| Sujets                                                              | Dates                              |
|---------------------------------------------------------------------|------------------------------------|
| Dates des acomptes par virement                                     | les lundis soir                    |
| Notes de frais à réaliser sous Expensya<br>Notes de frais à valider | jusqu'au 16 oct<br>jusqu'au 22 oct |
| Transmission des éléments au CEERF<br>(Primes, demandes STC)        | jusqu'au 22 oct                    |
| Réalisation des pointages par les Resp. d'unité                     | du 1 au 24 oct                     |
| Corrections des pointages par les Resp. d'unité                     | du 25 au 29 oct                    |
| Date de paiement                                                    | Mercredi 6 nov 24                  |

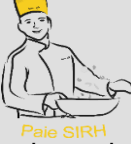

## LA DYNAMIQUE RH

La dynamique RH est l'outil de communication RH d'Elior. Le site a fait peau neuve !

Vous y trouverez une base documentaire paie mise à jour.

https://elior.sharepoint.com/sites/ladynamiqueRH

#### **ACTUALITES PAIE DU MOIS**

# ACOMPTE : 1 TOUR D'ACOMPTE HEBDOMADAIRE

A compter du 14/10/2024, le nombre de tours d'acomptes hebdomadaires disponibles dans pléiades passera de deux à un : le lundi soir pour un virement transmis en banque le mardi.

Cette évolution s'inscrit dans une démarche d'anticipation du futur logiciel, qui introduira un rythme de versement d'acomptes moins fréquent.

En réduisant progressivement la fréquence, nous préparons cette transition et permettons aux collaborateurs, habitués à la prise régulière d'acompte, de s'adapter en douceur à ce nouveau fonctionnement.

#### FOCUS

### DÉLAI DE TRANSMISSION DES ÉLÉMENTS DE PAIE

Les éléments de paie doivent être transmis chaque mois au plus tard à la date indiquée ci-dessus dans le calendrier de

paie : Transmission des éléments au CEERF (Primes, demandes STC...)

jusqu'au 22 oct

Le respect de cette date permet aux gestionnaires de paie de traiter ces éléments avant les paies de simulation et de pouvoir se concentrer ensuite sur les contrôles de paie.

### ASTUCE

# DOSSIER NUMERIQUE DU SALARIE

Vous avez accès, via pléiades au dossier numérique de vos collaborateurs. Celui-ci regroupe les documents administratifs du salarié 🚨 et les documents contractuels, arrêt de travail courrier etc 📝

Pour le consulter, allez dans l'onglet Ressources Humaines Ressources Humaines puis cliquer sur Dossier numérique et

-Dossier numérique

Consultation du dossier numérique

Suivi des signatures électroniques

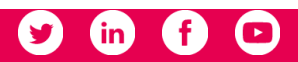

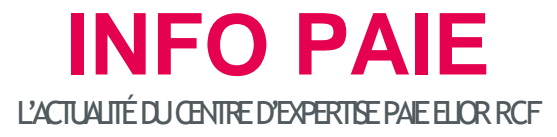

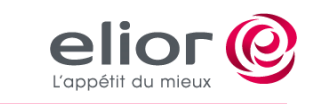

Octobre 2024 – N° 73

# FOCUS DU MOIS : Adresse mail salarié

#### **RECUEIL DES ADRESSES MAILS PERSONNELLES DES SALARIÉS**

Le rapprochement Elior – Derichebourg entraine la bascule vers des outils RH commun. Ainsi le logiciel de paie commun sera HR ACCES. Les collaborateurs pourront bénéficier de différents portails entrants dans leur parcours salarié : • Un nouveau coffre-fort salarié pour récupérer son bulletin de paie MYPEOPLEDOC (qui remplacera Digiposte)

- 4YOU, qui permettra de communiquer plus facilement avec le service RH pour toutes les demandes telles que :
  - déclarer un arrêt de travail
    - déclarer un changement d'adresse
    - demander un acompte
    - changer de RIB etc

L'accès à ces portails se fera grâce à l'adresse mail personnelle du salarié.

Vous pouvez dès à présent recueillir les adresses mails de vos collaborateurs et les enregistrer dans pléiades : elles seront reprises au moment de la migration.

Pour enregistrer l'adresse mail personnelle d'un salarié dans pléiades, vous devez aller dans l'onglet Ressources Humaines

| <ul> <li>Pour <u>les salariés déjà embauchés</u> :</li> <li>1. dans le menu Collaborateur, vous cliquez sur Accès direct à une information, puis Adresse.</li> <li>2. Une fois le salarié sélectionné, vous enregistrez l'adresse mail personnelle du salarié dans la zone E-mail personnel</li> </ul> | Collaborateur<br>Accès direct à une information<br>Accès direct à une information<br>Art Adresses<br>Accès direct à une information<br>Accès direct à une information<br>Accès direct direct à une information<br>Accès direct direct d | Averand a collaboration         Para         Para         Vertice         Compliane         O' Common         O' Common |
|----------------------------------------------------------------------------------------------------|----------------------------------------------------------------------------------------------------|----------------------------------------------------------------------------------------------------|
| Pour <u>les embauches de salarié n'ayant</u><br>jamais travaillé chez Elior (pas de<br>matricule existant), vous pouvez<br>enregistrer l'e-mail personnel dans le 1 <sup>er</sup><br>écran de l'embauche Données<br>Individuelles                                                                      | Qualité <ul> <li>Monie d'amille</li> <li>Prérom</li> <li>Departement</li> <li>Commune de naisance</li> <li>Prévontes pour communication</li> </ul> « Connices ne ont pas obligatoires et ne sont pas utilisées dans pléiades.<br>Nom pour communication              меностранително                  « Connices ne sont pas obligatoires et ne sont pas utilisées dans pléiades.<br>Nom pour communication               меностранително                 « Adresse du collaborateure               маностранително               меностранително                                                                                                    |                                                                                                    |
|                                                                                                    | Pays     FRANCE       Nº et voie     ✓       Complement     ✓       Code postal     ✓       Commune étrangère     ✓       Code distribution à l'étranger     ✓       Téléphone fixe: indicatif / numéro     +33       Téléphone portable: indicatif / numéro     +33       Email personnel     ✓                                                                                                    |                                                                                                    |

Une courrier sera joint aux prochains bulletins de paie de chaque salarié, lui demandant de transmettre son adresse mail personnelle à son manager ou de nous la transmettre via l'adresse mail : support.rh@eliorgroup.com

### ASTUCE

#### **CONNEXION EXPENSYA**

Depuis un smartphone, en téléchargeant l'application Expensya ou sur <u>www.expensya.com</u> depuis un PC Identifiant : <u>pnom@elior.net</u>

Mot de passe : mot de passe session Windows

En cas de question sur le fonctionnement de l'application, contactez directement le support technique d'Expensya par mail : <u>expensya@elior.fr</u>

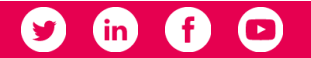